## Wikiprint Book

Title: Konfiguracja sy<mark>nchronizacji zada</mark>ń za pomocą CalDAV dla Android za pomocą ...

Subject: eDokumenty - elektroniczny system obiegu dokumentów, workflow i CRM - UserGuide/Others/CalDAVTasksync

Version: 2

Date: 09/05/25 18:50:15

## **Table of Contents**

Konfiguracja synchronizacji zadań za pomocą CalDAV dla Android za pomocą Tasksync beta

3

## Konfiguracja synchronizacji zadań za pomocą CalDAV dla Android za pomocą Tasksync beta

- 1. Otwórz klienta CalDAV Tasksync
- 1. W menu głównym wybierz Add task list
- 1. Następnie kliknij Create online todo list
- 1. Wprowadź konfiguracje wg rysunku:

| CalDAV Tasksync beta free                                |
|----------------------------------------------------------|
| Test connection/search calendars                         |
| Name of todo list (app internal)                         |
| work                                                     |
| Url                                                      |
| https://test.edokumenty.eu/dav.php/calendars/public/work |
| Username                                                 |
| login                                                    |
| Password                                                 |
| haslo                                                    |
| CalDAV Server Type                                       |
| Generic                                                  |

- 1. Kliknij Test connection/search calendars
- 1. Jeżeli testy wypadły prawidłowo, wyjdź z konfiguracji (Search available calendars)
- 1. Następnie zsynchronizuj zadania klikając Sync all tasklist
- 1. W menu górnym znajduje się zakładka Settings, w której jest możliwość konfiguracji interwałów czasowych synchronizacji (Auto-Sync interval)